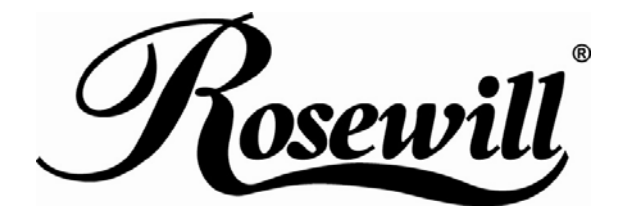

# SATA TO USB3.0 External Enclosure RX35-AT-SU3 User Manual

Thank you for purchasing a quality Rosewill Product.

Please register your product at : www.rosewill.com for complete warranty information and future support for your product.

## Contents

| English   | P.2  |
|-----------|------|
| Français  | P.8  |
| Deutsch   | P.14 |
| Español   | P.20 |
| Português | P.26 |
| 繁體中文      | P.32 |
| 简体中文      | P.38 |

# English

### Hard Drive Installation Guide

♦ Note: Please follow the instructions to make sure your Hard Drive is successfully installed into the External

Enclosure.

STEP1: Please open the Enclosure to view the internal structure of the Enclosure

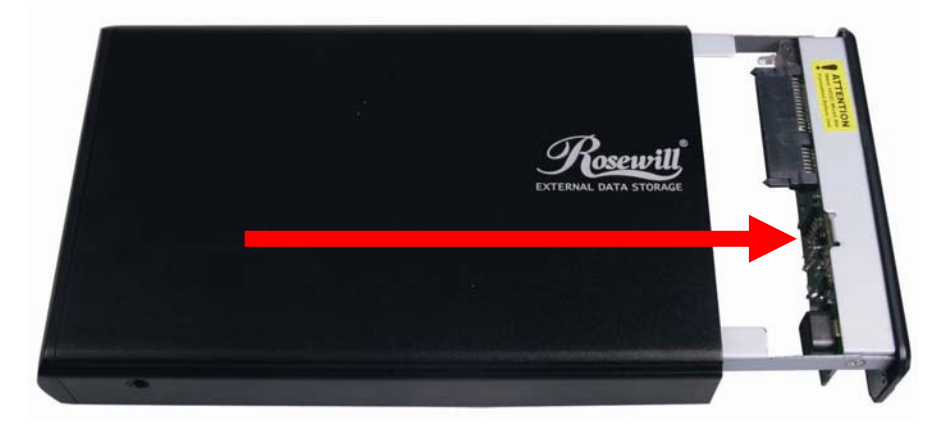

**STEP2:** Push the Hard Drive towards the SATA connector and make sure the SATA connector is properly connected.

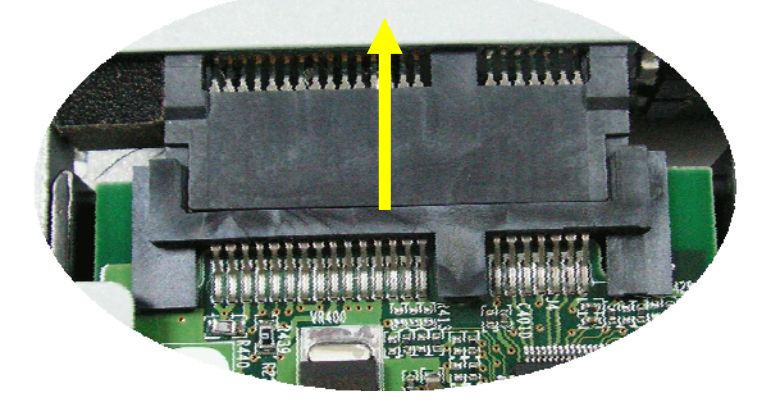

**STEP3:** Screw the Hard Drive onto the tray tightly.

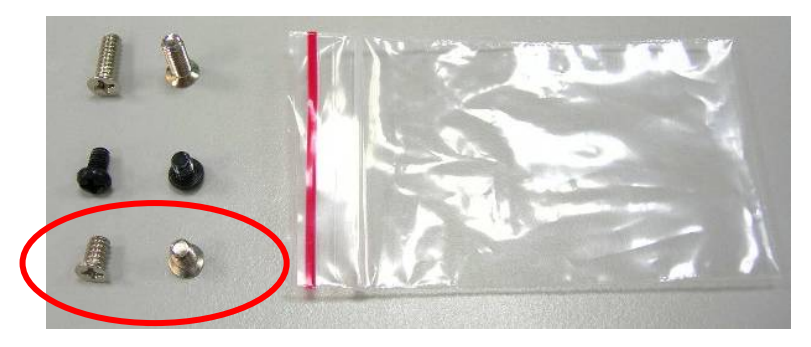

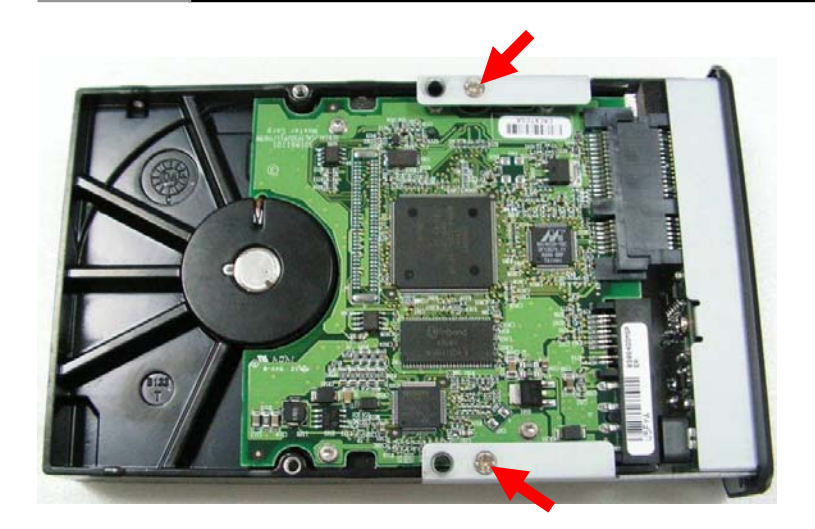

STEP4: Insert the installed Hard Drive tray back into the Enclosure.
☆ Notice : Carefully insert the tray back into the Enclosure.

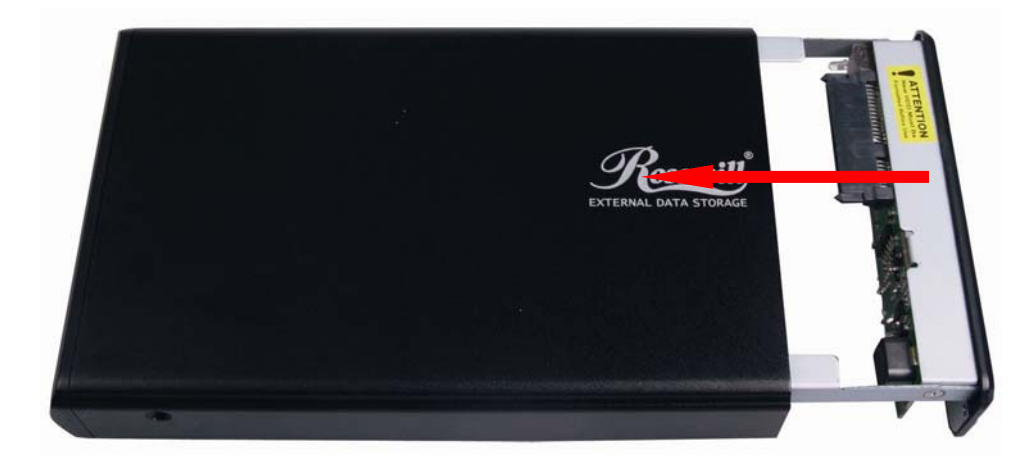

**STEP5:** Screw both sides of the Enclosure to lock the Hard Drive.

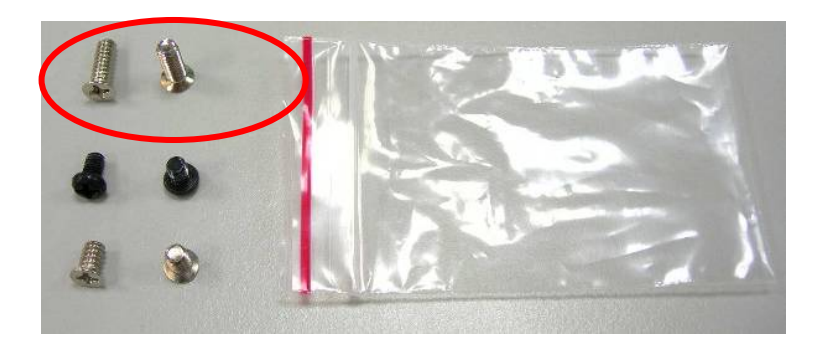

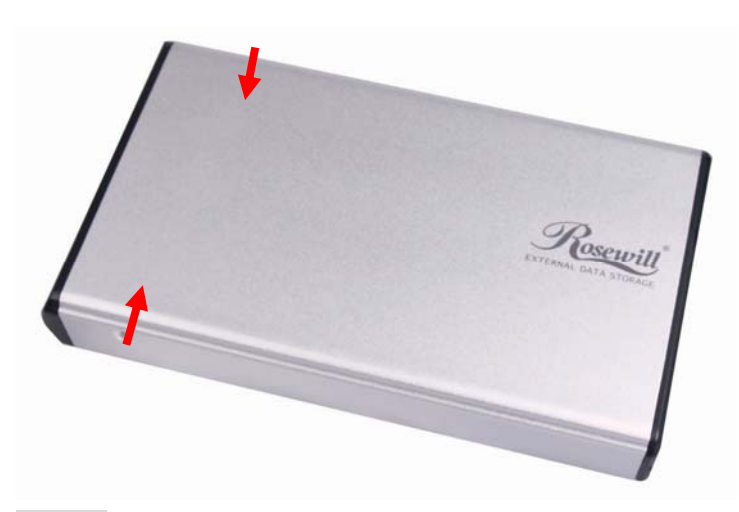

**STEP6:** Screw in both screws on the back panel.

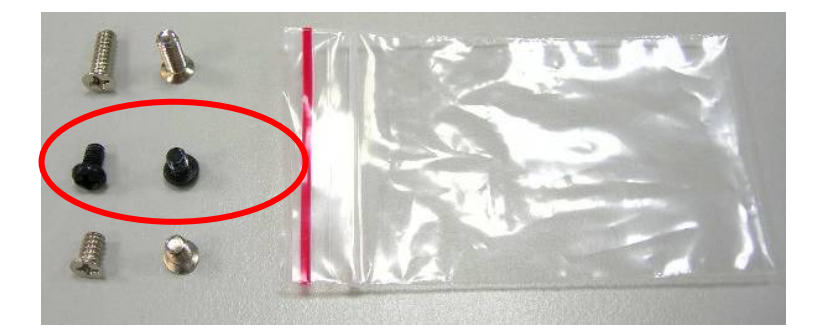

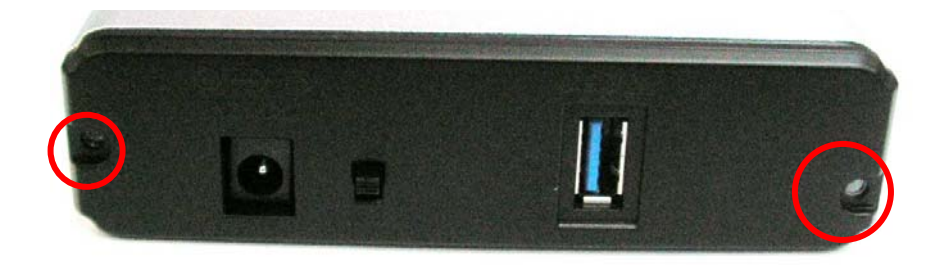

This will conclude the Hard Drive installation guide.

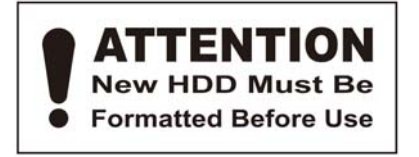

### Hard Drive Formatting Guide

- $\swarrow$  You may format your Hard Drive by using the USB connection.
- A Please make sure your External Enclosure is turned on and connected to the PC before formatting the Hard Drive.
- STEP1: Right-click on the "My Computer" and select "Manage".

|           | 1                        |      |
|-----------|--------------------------|------|
| My C      | Open                     | 1    |
| THAN C    | Explore                  | -110 |
|           | Search                   |      |
|           | Manage                   |      |
|           | Map Network Drive        |      |
| My I<br>P | Disconnect Network Drive |      |
|           | Create Shortcut          |      |
| 1         | Delete                   | 100  |
| C         | Rename                   |      |
| In<br>Ex  | Properties               |      |
|           |                          | -    |

STEP2: Select "Disk Management" and you will see your Hard Drive shown as "Unallocated" (Disk number may vary)

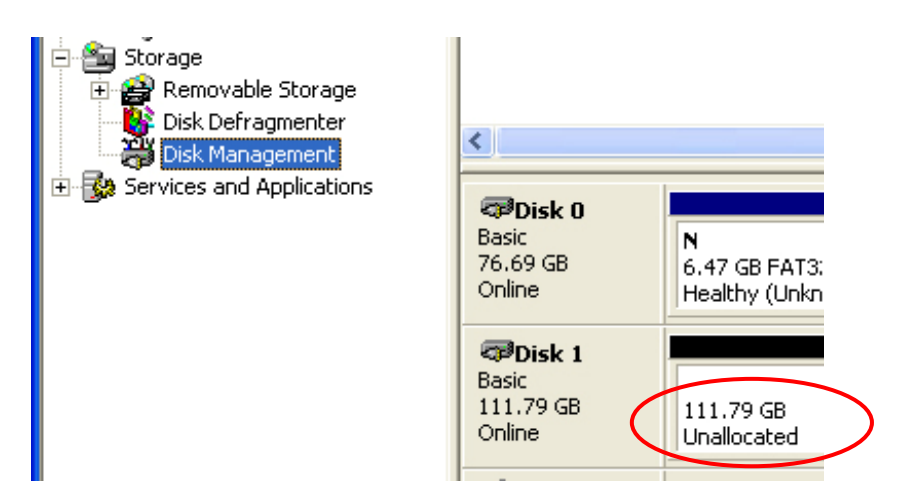

#### **STEP3:** Right-click on the "Unallocated" box and select "New Partition". (*Disk number may vary*)

| <                                       |                                     |                                             |                                                 |
|-----------------------------------------|-------------------------------------|---------------------------------------------|-------------------------------------------------|
| Cisk 0<br>Basic<br>76.69 GB<br>Online   | N<br>6.47 GB FAT3:<br>Healthy (Unkn | <b>N</b><br>9.77 GB FAT32<br>Healthy (Unknc | <b>(C:)</b><br>19.53 GB NTFS<br>Healthy (System |
| CDISK 1<br>Basic<br>111.79 GB<br>Online | 111.79 GB<br>Unallocated            | New Pa                                      | artition                                        |
| ACD-ROM 0<br>CD-ROM (D:)                |                                     | Help                                        |                                                 |
| Unallocated Primary partition           |                                     |                                             |                                                 |
|                                         |                                     |                                             |                                                 |

**STEP4:** The "New Partition Wizard" will appear. Please follow the "New Partition Wizard" step by step instructions to complete the Hard Drive formatting procedure.

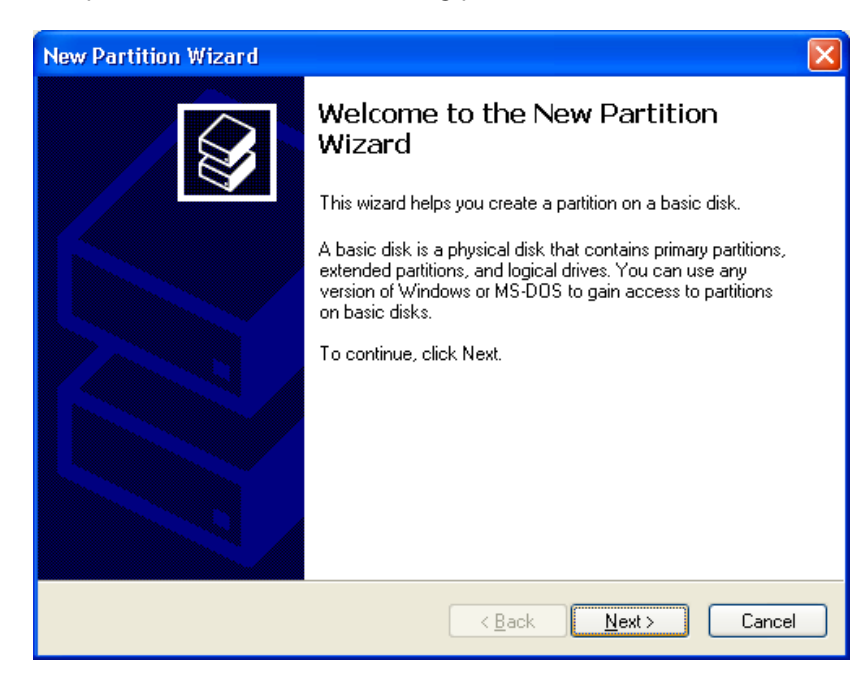

**STEP5:** Once the Hard Drive formatting procedure is completed, the Hard Drive will be recognized as a "New Volume" (New Volume drive letter may vary i.e. "New Volume (Z:)")

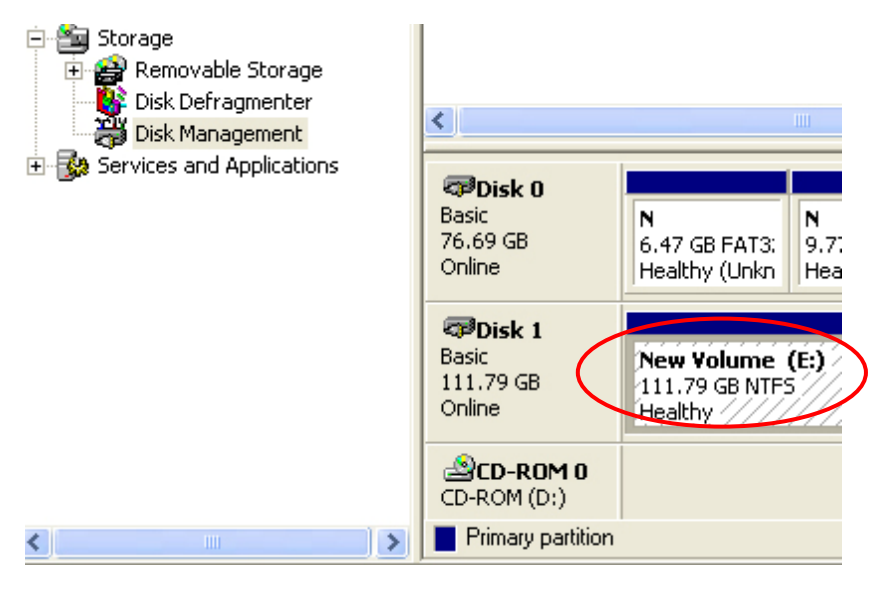

**STEP6:** Double-click "My Computer". You will see "New Volume" appear on your PC (Drive letter may vary i.e. "New Volume (Z:)")

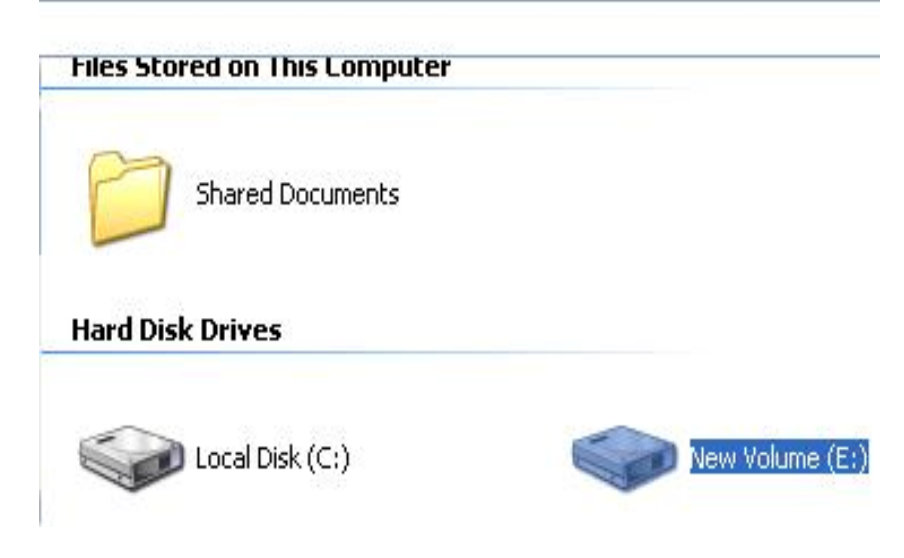

This will conclude the Hard Drive Formatting guide.

# Français

## Guide d'installation du disque dur

♦ Note : Veuillez suivre les instructions pour vous assurer que votre disque dur est correctement installé dans le

#### boîtier externe.

ÉTAPE 1 : Veuillez ouvrir le boîtier pour voir sa structure interne

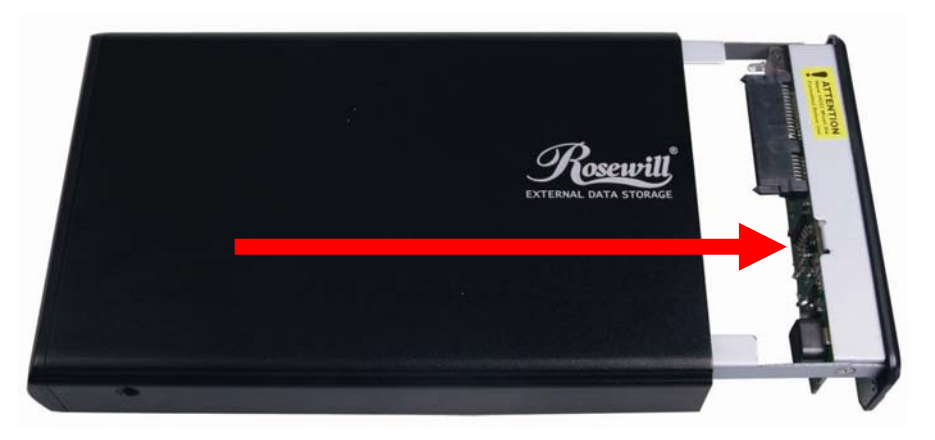

ÉTAPE 2 : Poussez le disque dur en direction du connecteur SATA et assurez-vous que le connecteur SATA est bien

connecté correctement.

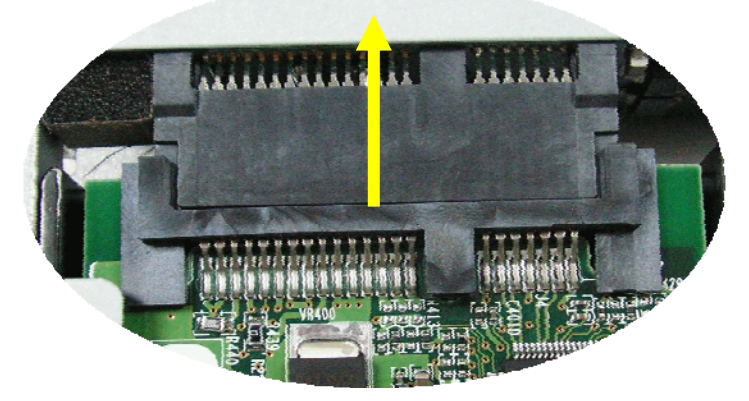

ÉTAPE 3 : Vissez solidement le disque dur dans le tiroir.

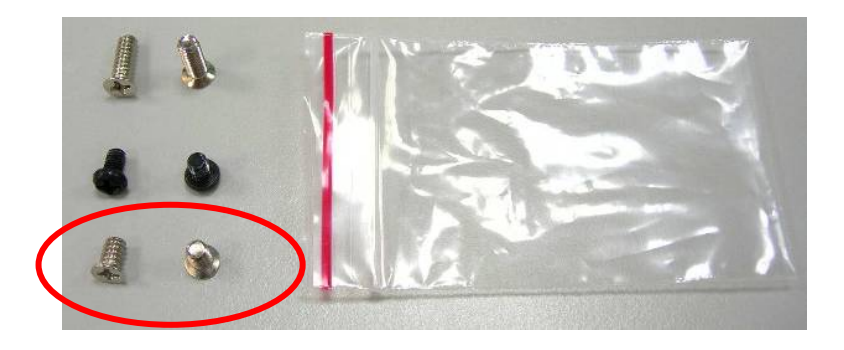

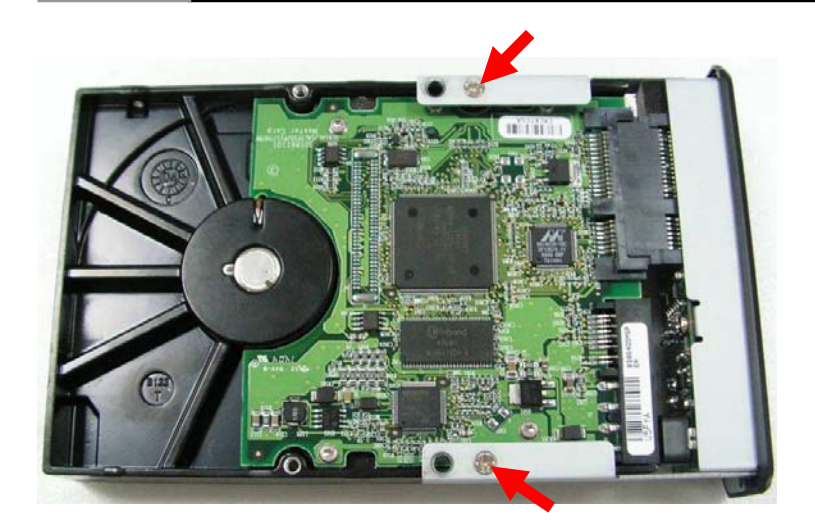

ÉTAPE 4 : Remettez le tiroir avec le disque dur installé dans le boîtier.

 $\precsim$  Attention : Remettez soigneusement le tiroir dans le boîtier.

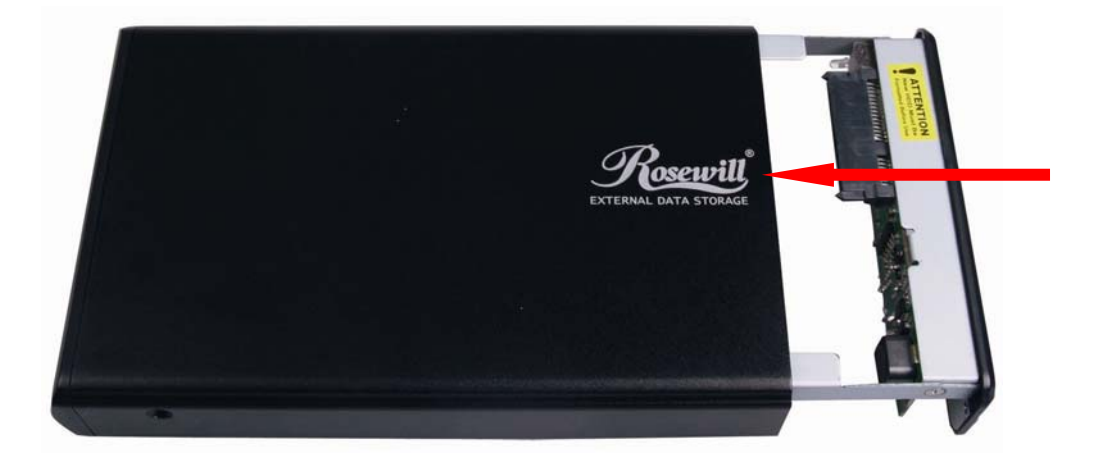

ÉTAPE 5 : Vissez les deux côtés du boîtier de façon à bloquer le disque dur.

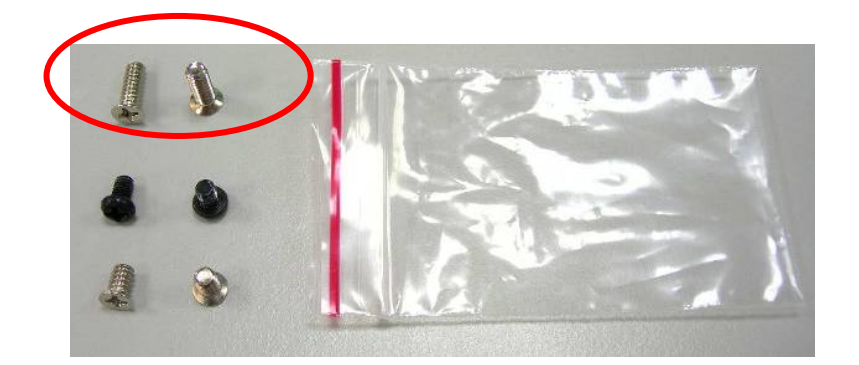

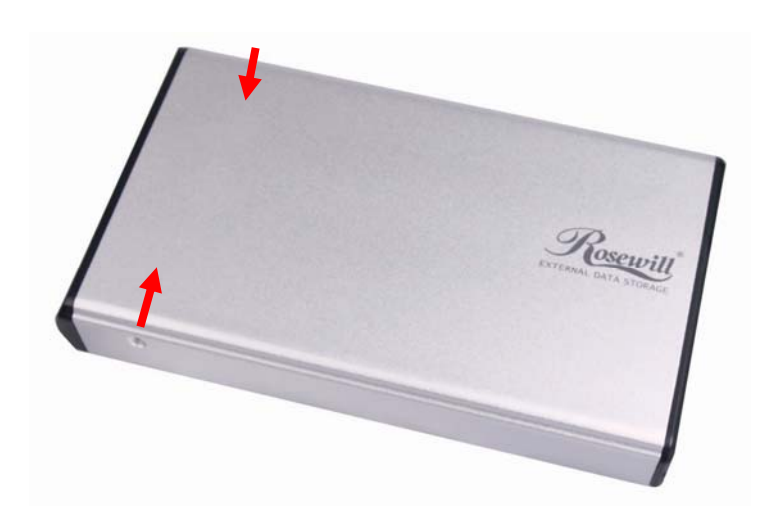

ÉTAPE 6 : Vissez les deux vis sur le panneau arrière.

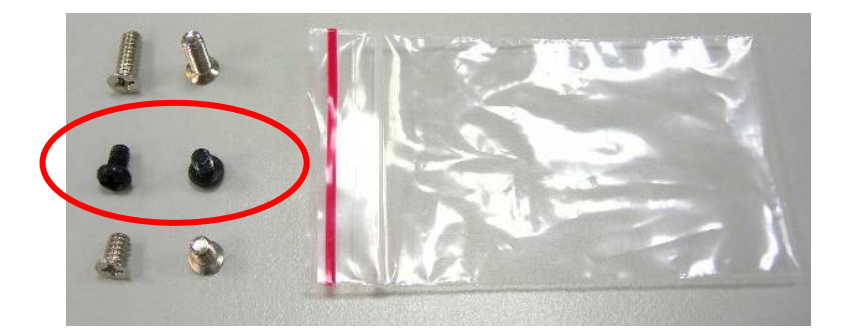

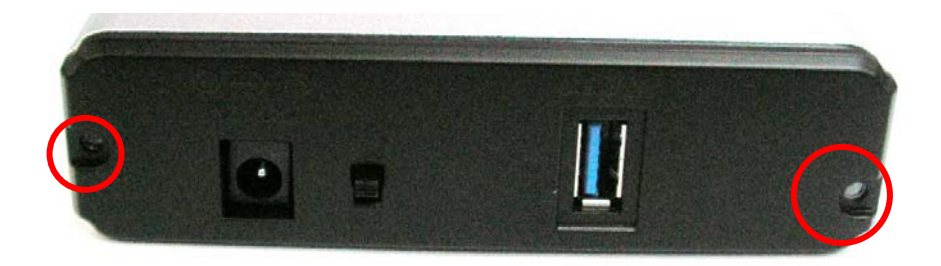

Et c'est tout pour le guide d'installation du disque dur.

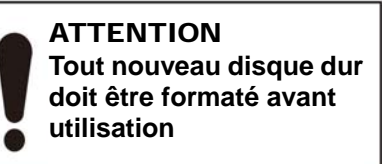

### Guide de formatage du disque dur

 $\swarrow$  Vous pouvez formater votre disque dur en utilisant la connexion USB.

 $\sum_{i=1}^{N}$  Veuillez vous assurer que votre boîtier externe est allumé et connecté au PC avant de formater le disque dur.

ÉTAPE 1 : Faites un clic droit sur le « Poste de travail » et sélectionnez « Gérer ».

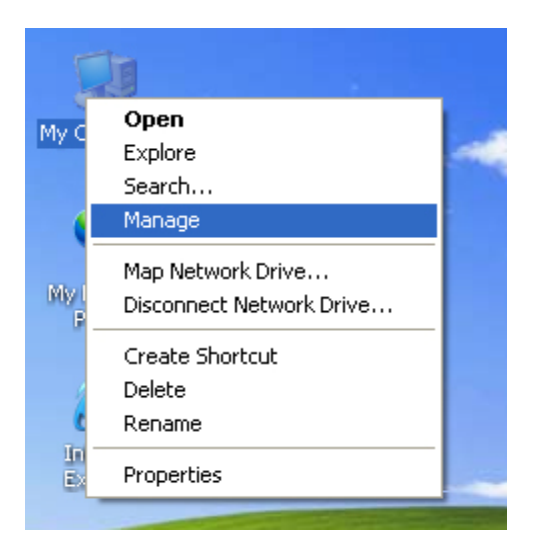

**ÉTAPE 2 :** Sélectionnez « Gestion de disque », vous devriez voir votre disque dur avec la mention « Non attribué » (Le numéro de disque est variable)

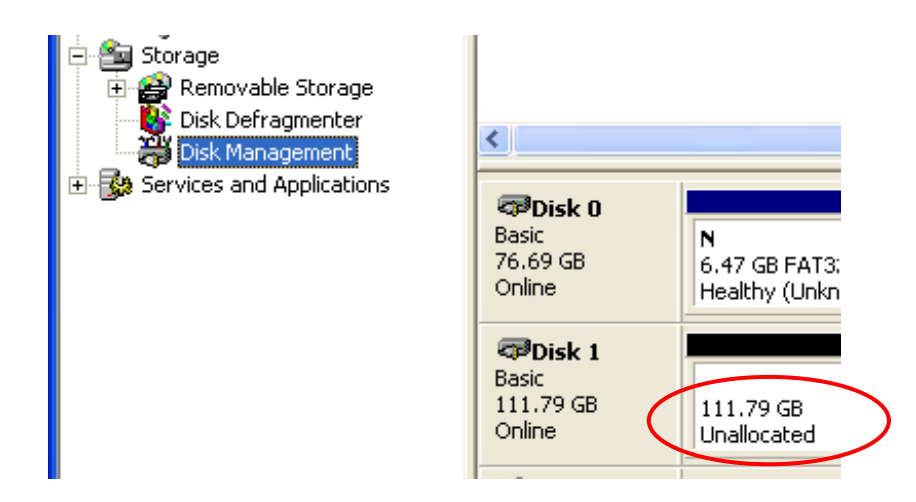

**ÉTAPE 3**: Faites un clic droit sur la case « Non attribué » et sélectionnez « Nouvelle partition ». (Le numéro de disque est variable)

| <                                                                                                    |                                     | 1111                                        |                                                 |
|----------------------------------------------------------------------------------------------------|-------------------------------------|---------------------------------------------|-------------------------------------------------|
| Cisk 0<br>Basic<br>76.69 GB<br>Online                                                                                                    | N<br>6.47 GB FAT3:<br>Healthy (Unkn | <b>N</b><br>9.77 GB FAT32<br>Healthy (Unknc | <b>(C:)</b><br>19.53 GB NTFS<br>Healthy (System |
| Contemporary Contemporary Conte | 111.79 GB<br>Unallocated            | New Pa<br>Proper                            | artition                                        |
| ACD-ROM 0<br>CD-ROM (D:)                                                                                                    |                                     | Help                                        |                                                 |
| Unallocated                                                                                                    | Primary partition                   |                                             |                                                 |
|                                                                                                    |                                     |                                             |                                                 |

**ÉTAPE 4 :** L'« Assistant Nouvelle partition » s'affiche. Veuillez suivre les instructions pas à pas données par l'« Assistant Nouvelle partition » pour mener à bien la procédure de formatage du disque dur.

| New Partition Wizard |                                                                                                    |
|----------------------|----------------------------------------------------------------------------------------------------|
|                      | Welcome to the New Partition<br>Wizard                                                                                                    |
|                      | This wizard helps you create a partition on a basic disk.<br>A basic disk is a physical disk that contains primary partitions,<br>extended partitions, and logical drives. You can use any<br>version of Windows or MS-DDS to gain access to partitions<br>on basic disks.<br>To continue, click Next. |
|                      | < Back Next > Cancel                                                                                                    |

**ÉTAPE 5 :** Une fois que la procédure de formatage du disque dur est terminée, le disque dur est reconnu comme « Nouveau volume » (La lettre d'unité du nouveau volume est variable, du type « Nouveau volume (Z:) ». )

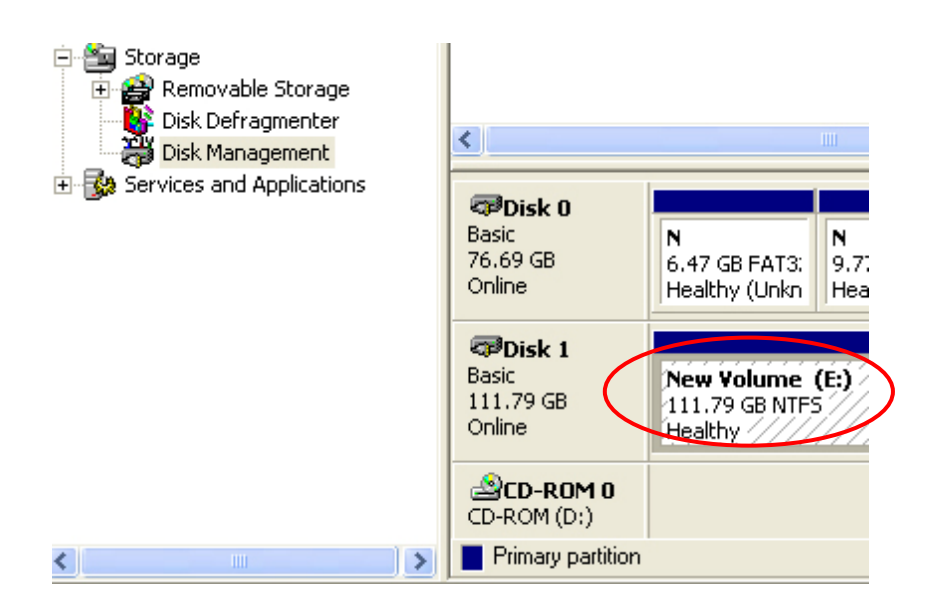

**ÉTAPE 6 :** Double-cliquez sur le « Poste de travail ». Vous verrez « Nouveau volume » s'afficher sur votre PC (La lettre d'unité est variable, par exemple « Nouveau volume (Z:) »).

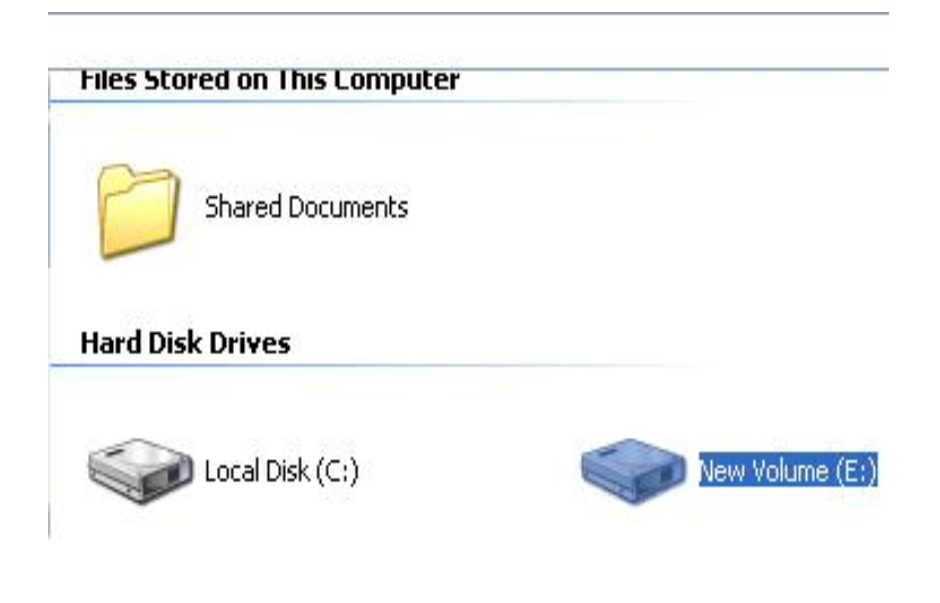

Et c'est tout pour le guide de formatage du disque dur.

# Deutsch

## Festplatteninstallationsanleitung

+ Hinweis: Bitte befolgen Sie die Anweisungen zur Gewährleistung einer erfolgreichen Festplatteninstallation im

#### externen Gehäuse.

Schritt 1: Bitte öffnen Sie das Gehäuse, sodass Sie Einblick in die interne Struktur haben.

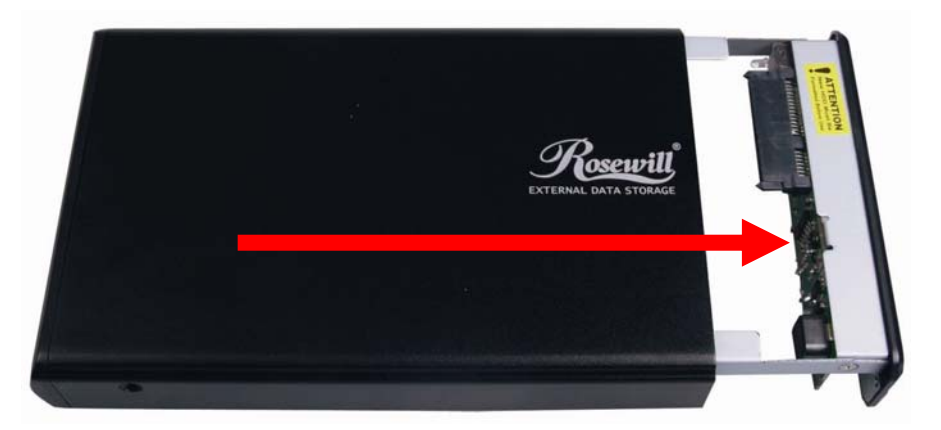

Schritt 2: Drücken Sie die Festplatte in den SATA-Anschluss; stellen Sie sicher, dass der SATA-Anschluss ordnungsgemäß verbunden ist.

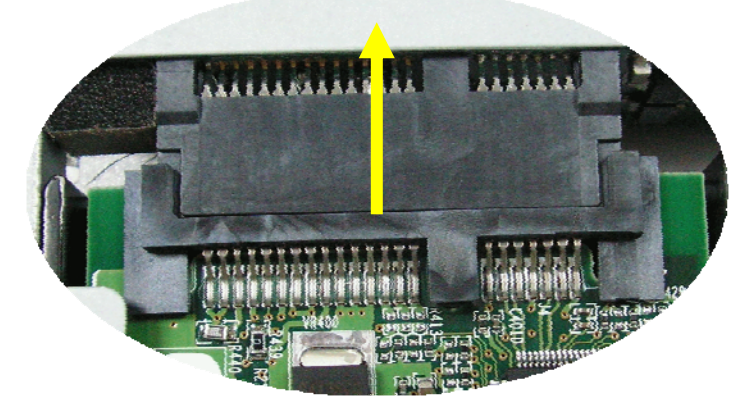

Schritt 3: Befestigen Sie die Festplatte mit Schrauben sicher am Einsatz.

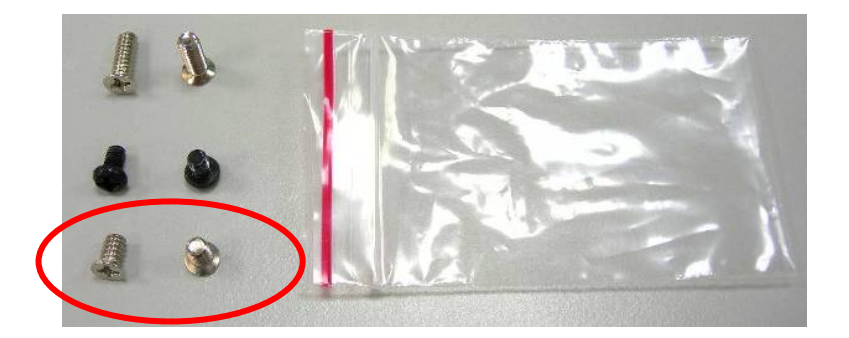

14

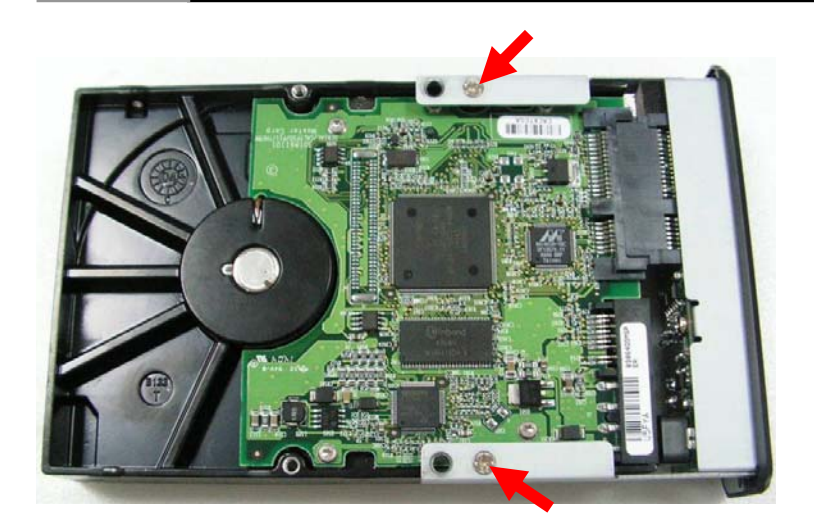

Schritt 4: Schieben Sie den installierten Festplatteneinsatz nun wieder ins Gehäuse.
 ☆ Bitte beachten: Schieben Sie den Einsatz vorsichtig zurück ins Gehäuse.

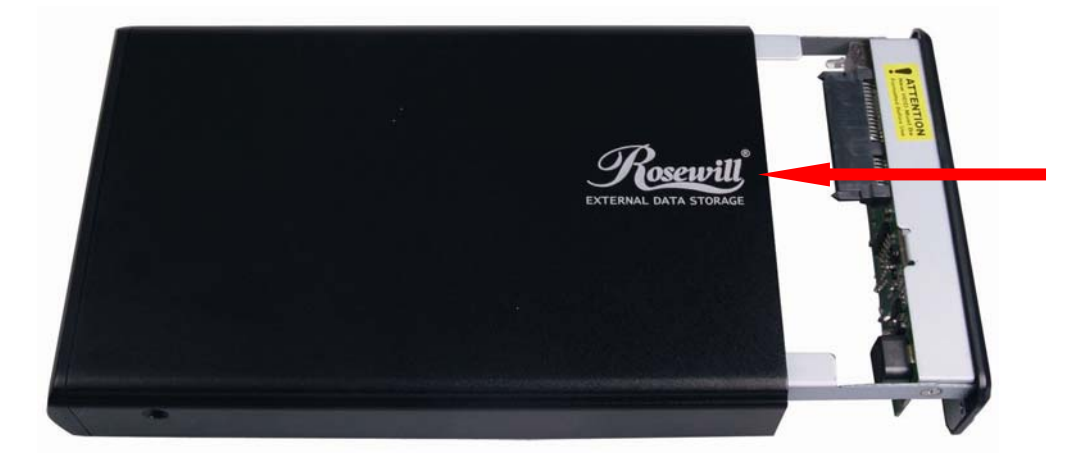

Schritt 5: Befestigen Sie zur Fixierung der Festplatte Schrauben an beiden Seiten des Gehäuses.

![](_page_15_Picture_6.jpeg)

![](_page_16_Picture_2.jpeg)

Schritt 6: Drehen Sie beide Schrauben an der Rückblende fest.

![](_page_16_Picture_4.jpeg)

![](_page_16_Picture_5.jpeg)

Damit ist die Festplatteninstallationsanleitung abgeschlossen.

ACHTUNG Eine neue Festplatte muss vor der Inbetriebnahme formatiert werden

#### Festplattenformatierungsanleitung

- $\swarrow$  Sie können die Festplatte mit Hilfe der USB-Verbindung formatieren.
- ☆ Bitte stellen Sie vor dem Formatieren der Festplatte sicher, dass Ihr externes Gehäuse eingeschaltet und am PC angeschlossen ist.

Schritt 1: Rechtsklicken Sie auf "Arbeitsplatz" und wählen Sie "Verwalten".

![](_page_17_Picture_6.jpeg)

Schritt 2: Wählen Sie "Datenträgerverwaltung"; Ihre Festplatte wird als "Nicht zugeordnet" angezeigt (die Laufwerksnummer kann abweichen).

![](_page_17_Picture_8.jpeg)

Schritt 3: Rechtsklicken Sie auf das "Nicht zugeordnet"-Feld; wählen Sie "Neue Partition". (Die Laufwerksnummer kann abweichen)

| <                                                                                                    |                                            | 1111                                        |                                                 |
|----------------------------------------------------------------------------------------------------|--------------------------------------------|---------------------------------------------|-------------------------------------------------|
| Cisk 0<br>Basic<br>76.69 GB<br>Online                                                                                                    | <b>N</b><br>6.47 GB FAT3:<br>Healthy (Unkn | <b>N</b><br>9.77 GB FAT32<br>Healthy (Unknc | <b>(C:)</b><br>19.53 GB NTFS<br>Healthy (System |
| Contemporary Contemporary Conte | 111.79 GB<br>Unallocated                   | New Pa<br>Propert                           | irtition                                        |
| A CD-ROM 0<br>CD-ROM (D:)                                                                                                    |                                            | Help                                        |                                                 |
| Unallocated                                                                                                    | Primary partition                          |                                             |                                                 |
|                                                                                                    |                                            |                                             |                                                 |

**Schritt 4:** Der "Assistent zum Erstellen neuer Partitionen" wird angezeigt. Bitte befolgen Sie zum Abschließen der Festplattenformatierung die Schritt-für-Schritt-Anweisungen des "Assistent zum Erstellen neuer Partitionen".

| New Partition Wizard |                                                                                                    | × |  |
|----------------------|----------------------------------------------------------------------------------------------------|---|--|
|                      | Welcome to the New Partition<br>Wizard                                                                                                    |   |  |
|                      | This wizard helps you create a partition on a basic disk.                                                                                                    |   |  |
|                      | A basic disk is a physical disk that contains primary partitions,<br>extended partitions, and logical drives. You can use any<br>version of Windows or MS-DOS to gain access to partitions<br>on basic disks. |   |  |
|                      |                                                                                                    |   |  |
|                      |                                                                                                    |   |  |
|                      | < <u>B</u> ack <u>N</u> ext > Cancel                                                                                                    |   |  |

**Schritt 5:** Sobald die Festplattenformatierung abgeschlossen ist, wird die Festplatte als "Neues Volume" erkannt (der Buchstabe des neuen Laufwerks kann variieren, d. h. "Neues Volume (Z:)" )

![](_page_19_Picture_3.jpeg)

Schritt 6: Doppelklicken Sie auf "Arbeitsplatz". "Neues Volume" erscheint auf Ihrem Computer (der Laufwerksbuchstabe kann abweichen, d. h. "Neues Volume (Z:)")

![](_page_19_Picture_5.jpeg)

Damit ist die Festplattenformatierungsanleitung abgeschlossen.

# Español

#### Guía de instalación del disco duro

#### ♦ Nota: siga las instrucciones para asegurarse de instalar el disco duro correctamente en la carcasa externa.

PASO 1: Abra la carcasa para ver la estructura interna de la carcasa.

![](_page_20_Picture_6.jpeg)

PASO 2: Empuje el disco duro hacia el conector SATA y asegúrese de que dicho conector está correctamente conectado.

![](_page_20_Picture_8.jpeg)

PASO 3: Atornille el disco duro a la bandeja firmemente.

![](_page_20_Picture_10.jpeg)

![](_page_21_Picture_2.jpeg)

PASO 4: Inserte la bandeja con el disco duro instalado en la carcasa.

 $\precsim$  Aviso: inserte la bandeja con cuidado en la carcasa.

![](_page_21_Picture_5.jpeg)

PASO 5: Atornille ambos lados de la carcasa para bloquear el disco duro.

![](_page_21_Picture_7.jpeg)

![](_page_22_Picture_2.jpeg)

PASO 6: Atornille ambos tornillos en el panel posterior.

![](_page_22_Picture_4.jpeg)

![](_page_22_Picture_5.jpeg)

Con esto concluirá la guía de instalación del disco duro.

![](_page_22_Picture_7.jpeg)

### Guía de formato del disco duro

 $\swarrow$  Puede formatear el disco duro utilizando la conexión USB.

 $\int_{1}^{1}$  Antes de formatear el disco duro, asegúrese de que la carcasa externa está encendida y conectada a su PC.

PASO 1: Haga clic con el botón secundario en "Mi PC" y seleccione "Administrar".

![](_page_23_Picture_6.jpeg)

PASO 2: Seleccione "Administración de discos"; el disco duro aparecerá como "No asignado" (El número de disco

puede variar)

![](_page_23_Picture_9.jpeg)

**PASO 3:** Haga clic con el botón secundario en el cuadro "No asignado" y seleccione "Nueva partición". *(El número de disco puede variar)* 

| <                                                                                                    |                                     | 1111                                        |                                                 |
|----------------------------------------------------------------------------------------------------|-------------------------------------|---------------------------------------------|-------------------------------------------------|
| Cisk 0<br>Basic<br>76.69 GB<br>Online                                                                                                    | N<br>6.47 GB FAT3:<br>Healthy (Unkn | <b>N</b><br>9.77 GB FAT32<br>Healthy (Unknc | <b>(C:)</b><br>19.53 GB NTF5<br>Healthy (System |
| Contemporary Contemporary Conte | 111.79 GB<br>Unallocated            | New Pa<br>Propert                           | artition                                        |
| CD-ROM 0                                                                                                    |                                     | Help                                        |                                                 |
| Unallocated                                                                                                    | Primary partition                   |                                             |                                                 |
|                                                                                                    |                                     |                                             |                                                 |

**PASO 4:** Aparecerá el "Asistente para partición nueva". Siga las instrucciones paso a paso del "Asistente para partición nueva" para completar el procedimiento de formato del disco duro.

| New Partition Wizard |                                                                                                    |  |  |
|----------------------|----------------------------------------------------------------------------------------------------|--|--|
|                      | Welcome to the New Partition<br>Wizard                                                                                                    |  |  |
|                      | This wizard helps you create a partition on a basic disk.<br>A basic disk is a physical disk that contains primary partitions,<br>extended partitions, and logical drives. You can use any<br>version of Windows or MS-DDS to gain access to partitions. |  |  |
|                      | on basic disks.<br>To continue, click Next.                                                                                                    |  |  |
|                      |                                                                                                    |  |  |
|                      | < <u>B</u> ack <u>N</u> ext > Cancel                                                                                                    |  |  |

**PASO 5:** Una vez completado el procedimiento de formato, el disco duro se reconocerá como un "Nuevo volumen". La letra de unidad del nuevo volumen puede variar por ejemplo "Nuevo volumen (Z:)". )

![](_page_25_Picture_3.jpeg)

**PASO 6:** Haga doble clic en "Mi PC". Aparecerá "Nuevo volumen" en su PC, cuya letra de unidad puede variar, como por ejemplo "Nuevo volumen (Z:)".

![](_page_25_Picture_5.jpeg)

Con esto concluirá la guía de formato del disco duro.

# Português

### Guia para instalação da unidade de disco rígido

 Nota: Siga as instruções para assegurar a correcta instalação da sua unidade de disco rígido na caixa externa.

ETAPA 1: Abra a caixa para ver a estrutura interna da mesma

![](_page_26_Picture_6.jpeg)

**ETAPA 2:** Empurre a unidade de disco rígido na direcção do conector SATA e certifique-se de que o conector SATA está devidamente ligado.

![](_page_26_Picture_8.jpeg)

ETAPA 3: Aparafuse bem a unidade de disco rígido ao tabuleiro.

![](_page_26_Picture_10.jpeg)

![](_page_27_Picture_2.jpeg)

**ETAPA 4:** Introduza o tabuleiro com a unidade de disco rígido instalada na caixa.

 $\precsim$  Aviso : Introduza cuidadosamente o tabuleiro na caixa.

![](_page_27_Picture_5.jpeg)

ETAPA 5: Aparafuse ambos os lados da caixa para que a unidade de disco rígido fique bem fixa.

![](_page_27_Picture_7.jpeg)

![](_page_28_Picture_2.jpeg)

ETAPA 6: Aparafuse ambos os parafusos do panel traseiro.

![](_page_28_Picture_4.jpeg)

![](_page_28_Picture_5.jpeg)

Isto irá dar por terminada a instalação da unidade de disco rígido.

![](_page_28_Picture_7.jpeg)

### Guia para formatação da unidade de disco rígido

 $\swarrow$  A unidade de disco rígido pode ser formatada usando a ligação USB.

 $\sum_{i=1}^{n}$  Certifique-se de que a caixa externa está activada e ligada ao PC antes de formatar a unidade de disco rígido.

ETAPA 1: Prima a tecla direita do rato em "My Computer" (O meu computador) e seleccione "Manage" (Gestão).

![](_page_29_Picture_6.jpeg)

**ETAPA 2:** Seleccione "Disk Management" (Gestão do disco), a unidade de disco rígido é mostrada como "Unallocated" (Não atribuído)*(o número do disco pode variar)* 

![](_page_29_Picture_8.jpeg)

**ETAPA 3:** Prima a tecla direita do rato sobre a caixa "Unallocated" (Não atribuído) e seleccione "New Partition" (Nova partição). (*O número do disco pode variar*)

| <                                                                                                    |                                            |                                             |                                                 |
|----------------------------------------------------------------------------------------------------|--------------------------------------------|---------------------------------------------|-------------------------------------------------|
| Cisk 0<br>Basic<br>76.69 GB<br>Online                                                                                                    | <b>N</b><br>6.47 GB FAT3:<br>Healthy (Unkn | <b>N</b><br>9.77 GB FAT32<br>Healthy (Unknc | <b>(C:)</b><br>19.53 GB NTFS<br>Healthy (System |
| Contemporary Contemporary Conte | 111.79 GB<br>Unallocated                   | New Pa<br>Propert                           | irtition                                        |
| ACD-ROM 0<br>CD-ROM (D:)                                                                                                    |                                            | Help                                        |                                                 |
| Unallocated                                                                                                    | Primary partition                          |                                             |                                                 |
|                                                                                                    |                                            |                                             |                                                 |

**ETAPA 4:** O "New Partition Wizard" (Assistente de nova partição) é mostrado. Siga as instruções passo-a-passo do "New Partition Wizard" (Assistente de nova partição) para concluir a formatação da unidade de disco rígido.

| New Partition Wizard |                                                                                                    | × |
|----------------------|----------------------------------------------------------------------------------------------------|---|
|                      | Welcome to the New Partition<br>Wizard                                                                                                    |   |
|                      | This wizard helps you create a partition on a basic disk.<br>A basic disk is a physical disk that contains primary partitions,<br>extended partitions, and logical drives. You can use any<br>version of Windows or MS-DOS to gain access to partitions<br>on basic disks.<br>To continue, click Next. |   |
|                      | < <u>B</u> ack Next> Cancel                                                                                                    | ) |

**ETAPA 5:** Quando a formatação da unidade de disco rígido ficar concluída, a mesma é reconhecida como "New Volume" (Novo volume) (a letra do novo volume pode variar i.e. "New Volume (Z:)" (Novo volume (Z:)). )

![](_page_31_Picture_3.jpeg)

**ETAPA 6:** Faça um duplo clique em "My Computer" (O meu computador). Verá a indicação "New Volume" (Novo volume) aparecer no PC (a letra da unidade pode variar i.e. "New Volume (Z:)") (Novo volume (Z:))

![](_page_31_Picture_5.jpeg)

Isto irá dar por terminada a formatação da unidade de disco rígido.

![](_page_32_Picture_2.jpeg)

## 硬碟安裝指南

◆ 注意:請依照指示,確定您已經將硬碟正確地安裝在外接盒內。
 步驟1:請打開外接盒,查看機殼的內部結構。

![](_page_32_Picture_5.jpeg)

步驟 2: 將硬碟朝 SATA 接頭方向推入,確定已接妥 SATA 接頭。

![](_page_32_Picture_7.jpeg)

步驟 3:將硬碟確實鎖入硬碟架。

![](_page_32_Picture_9.jpeg)

![](_page_33_Picture_2.jpeg)

步驟 4: 將安裝完畢的硬碟抽取盒插回機殼內。 ☆注意:將抽取盒插回機殼內時請小心謹慎。

![](_page_33_Picture_4.jpeg)

步驟 5: 以螺絲將硬碟鎖定於機殼的兩側。

![](_page_33_Picture_6.jpeg)

![](_page_34_Picture_2.jpeg)

步驟 6:將兩顆螺絲鎖入背板。

![](_page_34_Picture_4.jpeg)

![](_page_34_Picture_5.jpeg)

硬碟安裝指南內容結束。

![](_page_34_Picture_7.jpeg)

## 硬碟格式化指南

## ☆您可以利用 USB 連接格式化硬碟。

🗇 格式化硬碟之前,請務必開啓外接式機殼的電源,並將外接式機殼連接至電腦。

步驟 1: 在「我的電腦」上按一下滑鼠右鍵,並選取「管理」。

![](_page_35_Picture_6.jpeg)

步驟 2: 選取「磁碟管理」,接著,您的硬碟會顯示為「未配置」(磁碟代碼可能有所不同)

![](_page_35_Picture_8.jpeg)

步驟 3: 在「未配置」方塊上按一下滑鼠右鍵,並選取「新增磁碟分割」 (磁碟代碼可能有所不同)

| <                                        |                                     |                                             |                                                 |
|------------------------------------------|-------------------------------------|---------------------------------------------|-------------------------------------------------|
| Cisk 0<br>Basic<br>76.69 GB<br>Online    | N<br>6.47 GB FAT3;<br>Healthy (Unkn | <b>N</b><br>9.77 GB FAT32<br>Healthy (Unknc | <b>(C:)</b><br>19.53 GB NTFS<br>Healthy (System |
| CBDisk 1<br>Basic<br>111.79 GB<br>Online | 111.79 GB<br>Unallocated            | New Pa                                      | artition                                        |
| ACD-ROM 0<br>CD-ROM (D:)                 |                                     | Help                                        |                                                 |
| Unallocated                              | Primary partition                   |                                             |                                                 |
|                                          |                                     |                                             |                                                 |

步驟 4: 隨即出現「新增磁碟分割精靈」, 請依照「新增磁碟分割精靈」的逐步指示,完成硬碟格式化程序

![](_page_36_Picture_5.jpeg)

步驟 5: 硬碟格式化程序完成後,系統即可辨識該硬碟為「新磁碟區」(新增磁碟區的磁碟代號可能有所不同,例如「新增磁碟區 (Z:)」)

![](_page_37_Picture_3.jpeg)

步驟 6: 連按兩下「我的電腦」, 電腦畫面會出現「新增磁碟區」(磁碟代號可能有所不同,例如「新增磁碟區 (Z:)」)

![](_page_37_Picture_5.jpeg)

# 简体中文

## 硬盘安装指南

◇ 注意: 请依照指示,确定您已经将硬盘正确地安装在外接盒内。

步骤1: 请打开外接盒,查看机壳的内部结构。

![](_page_38_Picture_6.jpeg)

步骤 2: 将硬盘朝 SATA 接头方向推入,确定已接妥 SATA 接头。

![](_page_38_Picture_8.jpeg)

步骤 3: 将硬盘确实锁入硬盘架。

![](_page_38_Picture_10.jpeg)

![](_page_39_Picture_2.jpeg)

步骤 4: 将安装完毕的硬盘抽取盒插回机壳内。 ☆注意:将抽取盒插回机壳内时请小心谨慎。

![](_page_39_Picture_4.jpeg)

步骤 5: 以螺丝将硬盘锁定于机壳的两侧。

![](_page_39_Picture_6.jpeg)

![](_page_40_Picture_2.jpeg)

步骤 6: 将两颗螺丝锁入背板。

![](_page_40_Picture_4.jpeg)

![](_page_40_Picture_5.jpeg)

硬盘安装指南内容结束

![](_page_40_Picture_7.jpeg)

## 硬盘格式化指南

## ☆您可以利用 USB 连接格式化硬盘。

☆ 格式化硬盘之前,请务必开启外接式机壳的电源,并将外接式机壳连接至计算机。

步骤 1: 在「我的计算机」上按一下鼠标右键,并选取「管理」。

![](_page_41_Picture_6.jpeg)

步骤 2: 选取「磁盘管理」,接着,您的硬盘会显示为「未配置」(磁盘代码可能有所不同)

![](_page_41_Picture_8.jpeg)

#### 步骤 3: 在「未配置」方块上按一下鼠标右键,并选取「新增磁盘分割」 (磁盘代码可能有所不同)

| <                                        |                                            |                                             |                                                 |
|------------------------------------------|--------------------------------------------|---------------------------------------------|-------------------------------------------------|
| <b>Basic</b><br>76.69 GB<br>Online       | <b>N</b><br>6.47 GB FAT3;<br>Healthy (Unkn | <b>N</b><br>9.77 GB FAT32<br>Healthy (Unknc | <b>(C:)</b><br>19.53 GB NTFS<br>Healthy (System |
| CBDisk 1<br>Basic<br>111.79 GB<br>Online | 111.79 GB<br>Unallocated Properties        |                                             |                                                 |
| ACD-ROM 0<br>CD-ROM (D:)                 |                                            | Help                                        |                                                 |
| Unallocated Primary partition            |                                            |                                             |                                                 |
|                                          |                                            |                                             |                                                 |

步骤 4:随即出现「新增磁盘分割精灵」,请依照「新增磁盘分割精灵」的逐步指示,完成硬盘格式化程序

![](_page_42_Picture_5.jpeg)

步骤 5: 硬盘格式化程序完成后,系统即可辨识该硬盘为「新磁盘区」(新增磁盘区的磁盘代号可能有所不同,例如「新增磁盘区 (Z:)」)

![](_page_43_Picture_3.jpeg)

步骤 6: 连按两下「我的计算机」, 计算机画面会出现「新增磁盘区」(磁盘代号可能有所不同,例如「新增磁盘区 (Z:)」)

![](_page_43_Picture_5.jpeg)

硬盘格式化指南内容结束。

Free Manuals Download Website <u>http://myh66.com</u> <u>http://usermanuals.us</u> <u>http://www.somanuals.com</u> <u>http://www.4manuals.cc</u> <u>http://www.4manuals.cc</u> <u>http://www.4manuals.cc</u> <u>http://www.4manuals.com</u> <u>http://www.404manual.com</u> <u>http://www.luxmanual.com</u> <u>http://aubethermostatmanual.com</u> Golf course search by state

http://golfingnear.com Email search by domain

http://emailbydomain.com Auto manuals search

http://auto.somanuals.com TV manuals search

http://tv.somanuals.com